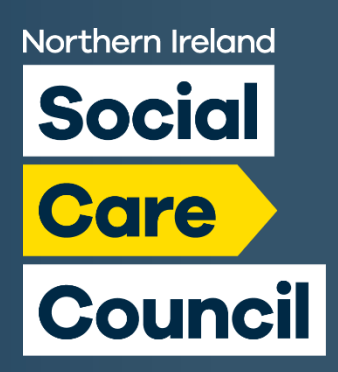

# Northern Ireland Social Care Council

**'My Portal' Guide for employer (2023)** 

This Guide will highlight what you can do to make the best use of the portal as an endorser and/or employer.

You can access your account from the Social Care Council website homepage by selecting 'My Portal' or my using this link: <u>portal.niscc.org</u>.

### **Dashboard overview**

Below is the front page of your Social Care Council endorser/employer profile. Here you have a number of options to facilitate your role as an endorser, of if you are an employer looking for information about your staff.

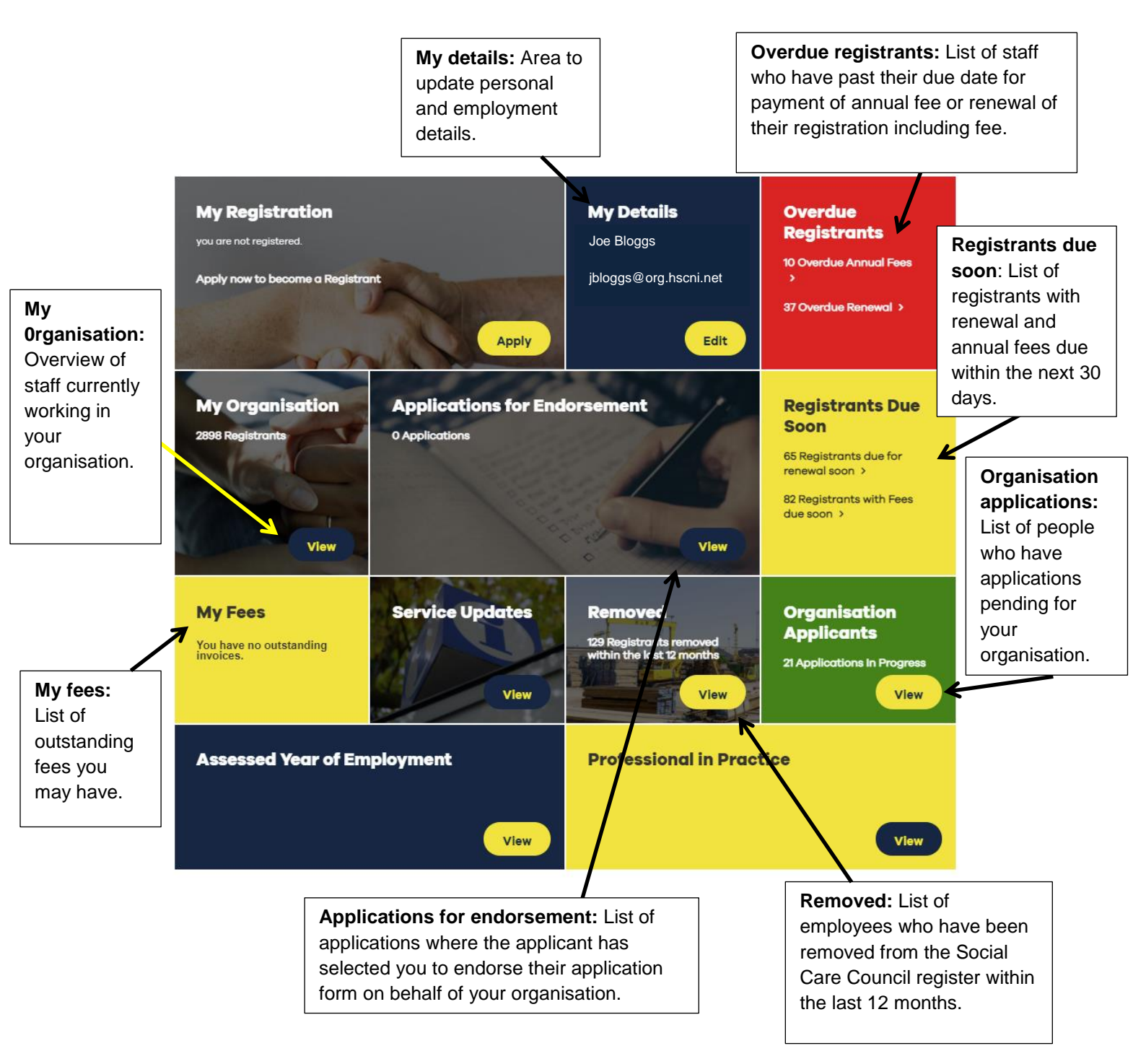

## **My Details**

Below is the 'My Details' page where users have a range of options to update personal and job relevant information. Keep this area up to date to ensure you are contactable.

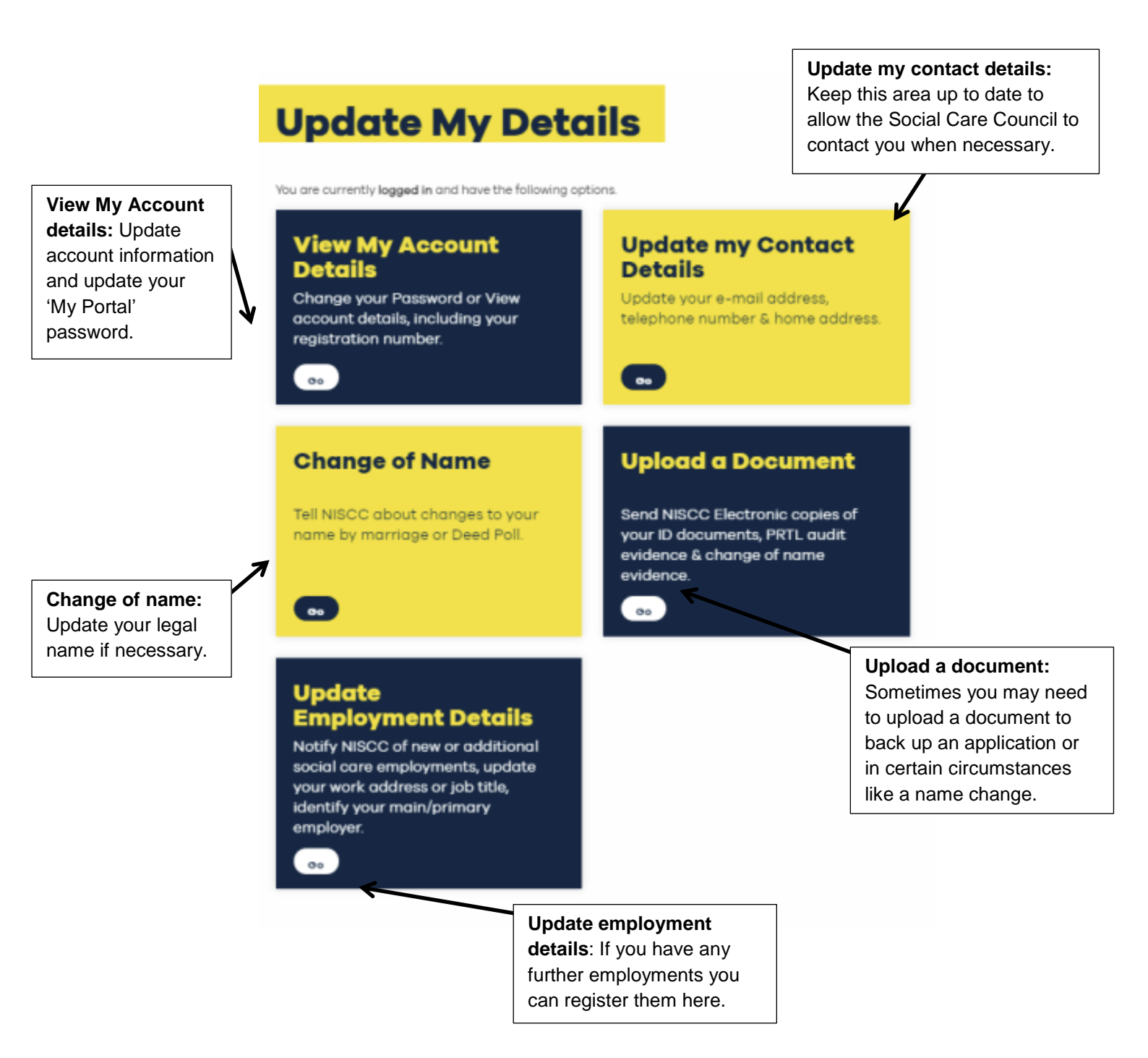

## **Overdue registrants**

#### **Overdue annual fees**

Here is a list of employees that are currently registered with the Social Care Council with overdue fees, within the last 12 months.

**Annual fee date** – is a fee that is due to be paid yearly to maintain registration. If an annual fee date is in the future, you will need to click 'View Details' to see their old invoice as this indicates they may now have two outstanding invoices.

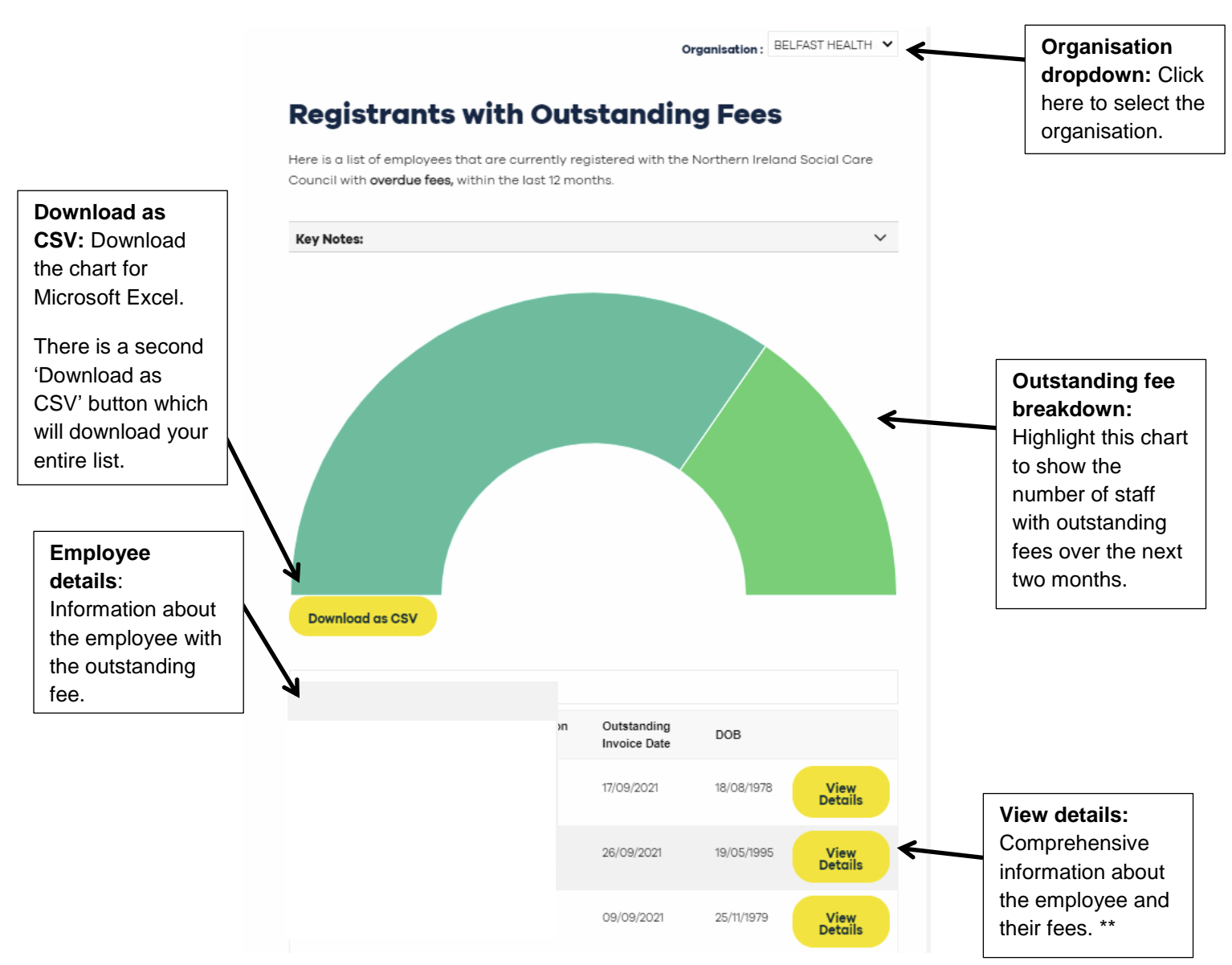

\*\*See View Details to view additional registrant information.

**Common Question?** In my view the date does not change even though my staff have told me they have paid or renewed. – the 'My Portal' does not update dates of due or overdue fees and renewals or on registration certificates until the due date is passed.

#### Registrants overdue renewal of registration

Here is a list of employees that are currently registered with the Social Care Council who have an overdue Renewal within the last 12 months.

**Renewal** – a renewal form is due to be completed every three or five years depending of which part of the register you are on. (Qualified Social Worker and Social Care Managers - three years and Social Care Workers – five years).

A renewal fee should accompany the form and will only be available to pay after the form is submitted.

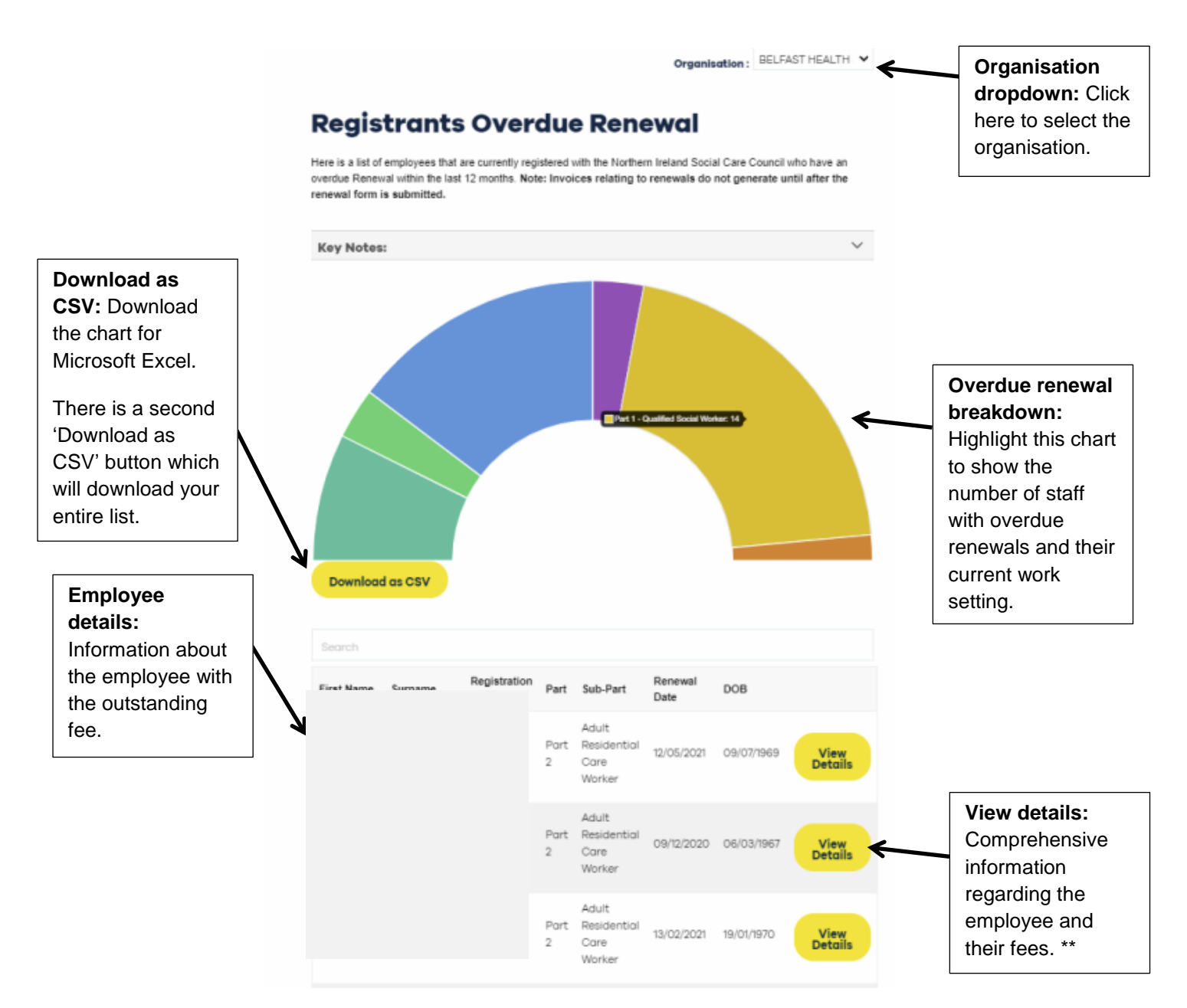

## View details - Registrant details

**Portal details** – View registrants' portal details including username, email and last login date.

View registration details – Access to Certificate of registration and compliance details.

**Employment details** – End the record of employment for staff no longer employed at your workplace.

**Invoices** – No invoice will be due until a Renewal Form is completed by the registrant, at which point a fee will generate. A renewal process is not complete until both application and fee are received.

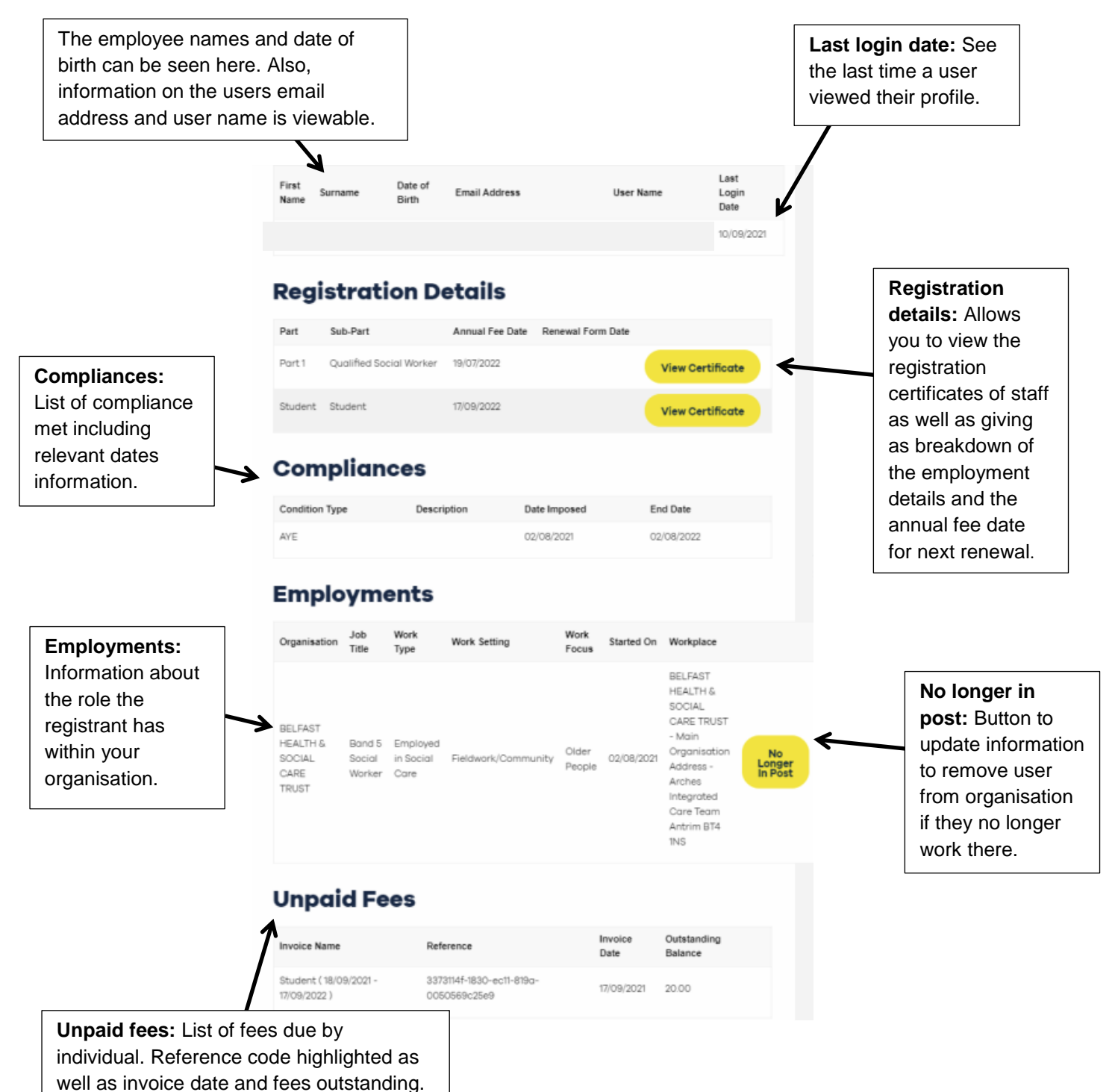

## Registrants due soon

#### **Registrants due to renew**

Here is a list of employees that are currently registered with the Social Care Council who have a renewal due within the next 30 days.

**Renewal** – a Renewal Form is due to be completed every three or five years depending of which part of the register you are on. (Qualified Social Worker and Social Care Managers - three years / Social Care Workers – five years).

A renewal fee should accompany the form and will only be available to pay after the form is submitted.

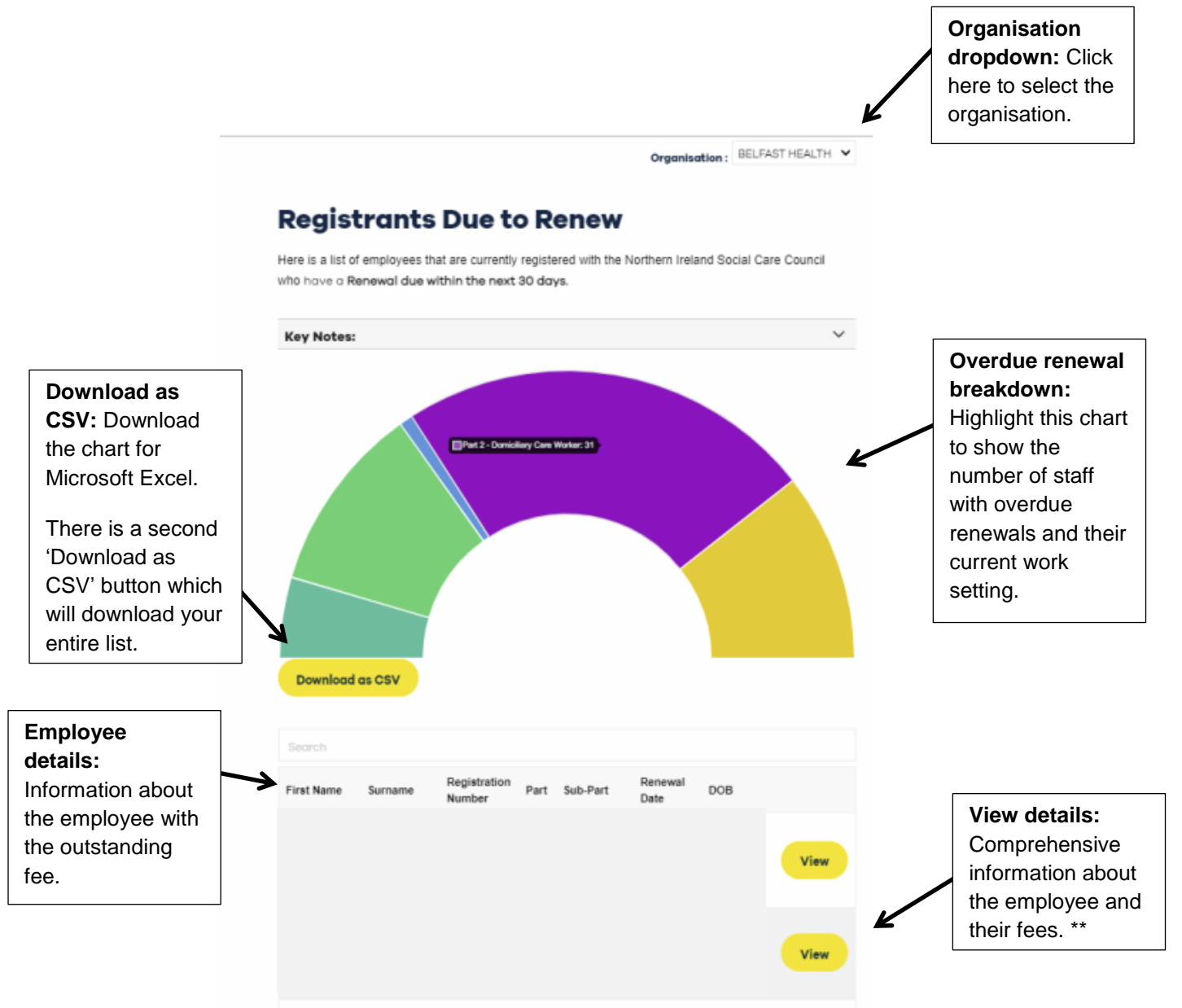

#### **Registrants with fees due**

Here is a list of employees that are currently registered with the Social Care Council. The list below shows Annual fees that are due within the next 30 days.

**Annual fee date** – A fee that is due to be paid yearly to maintain registration. If an annual fee date is in the future, you will need to click 'View Details' to see their old invoice as this indicates they may now have two outstanding invoices.

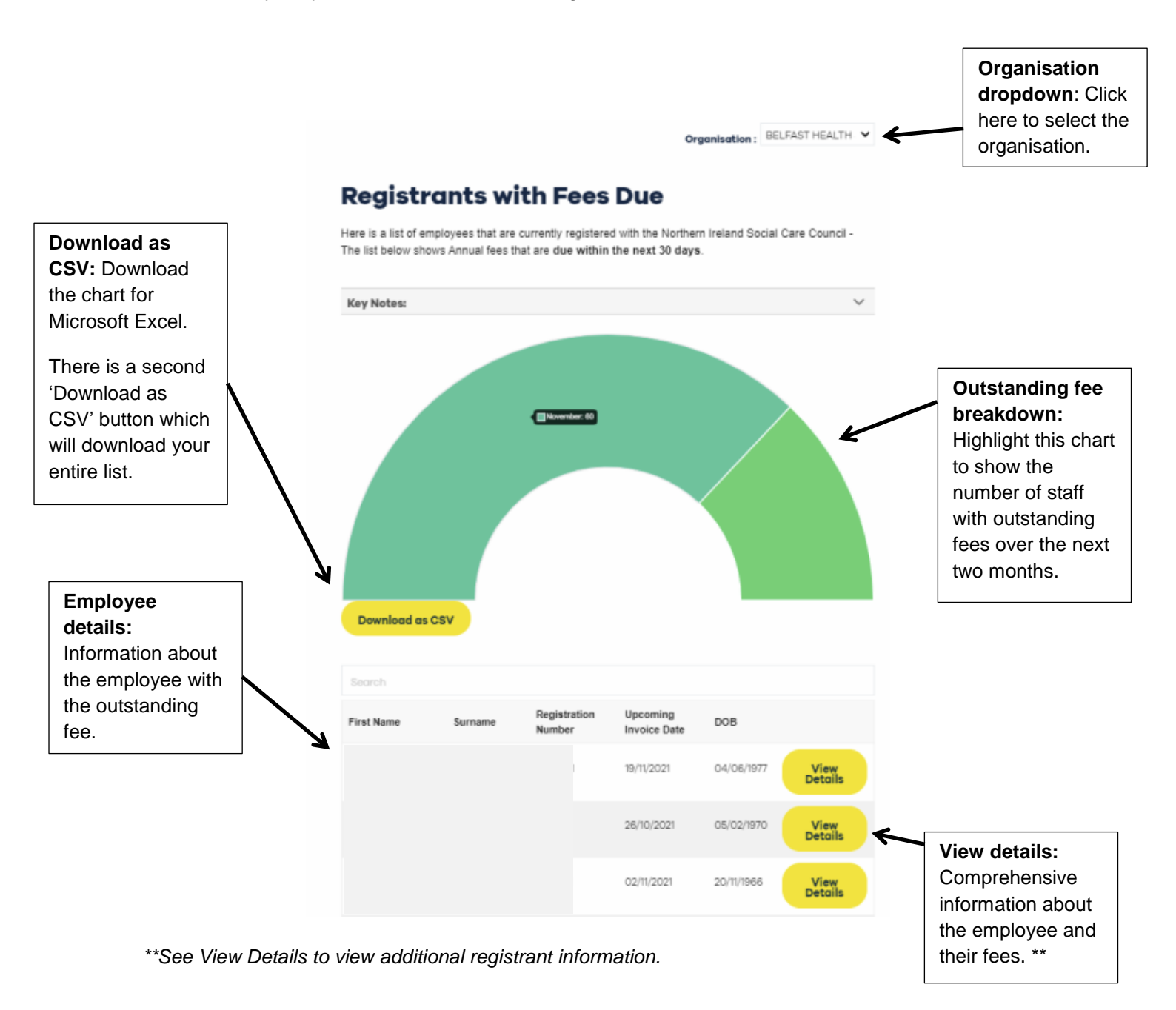

## **Organisation applicants**

Below is a list of employees from your organisation that have submitted an application form to the Social Care Council. This area allows the user to track the progress.

#### **Application status**

**In progress** – Means that the application is awaiting endorsement, identity information or payment.

**Processing** – Means that endorsement, identity information and payment have been received. The form is being processed by the Registration Team.

**Unsubmitted** - Forms that have not yet been submitted to the Social Care Council will not show in the list below. Once submitted the status will show as 'In Progress.

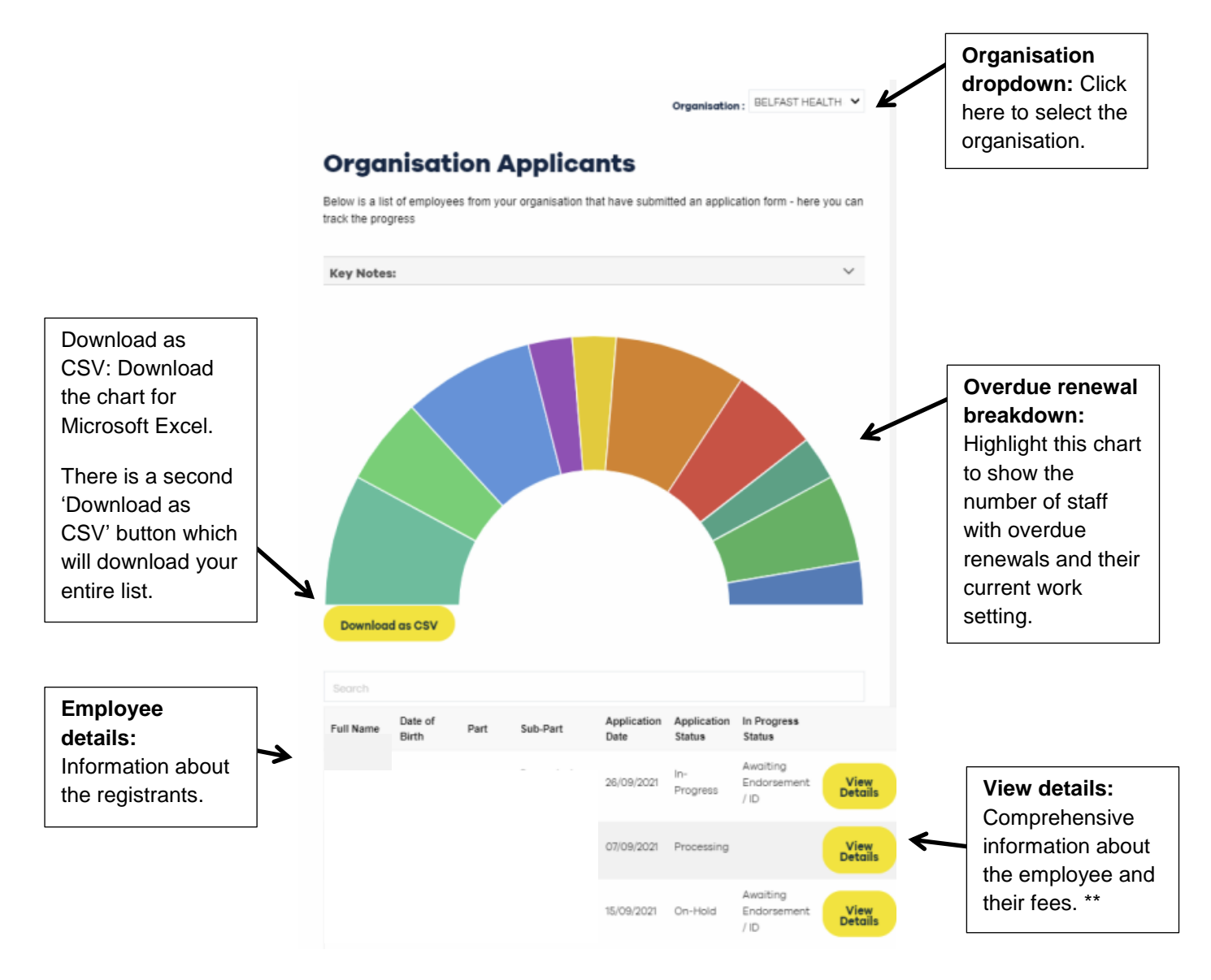

#### **Removed – Registrants removed**

Here is a list of employees that have been removed from the Social Care Council register within the last 12 months. If an Individual in the list no longer works for your organisation, you can click 'my details' and end the employment record.

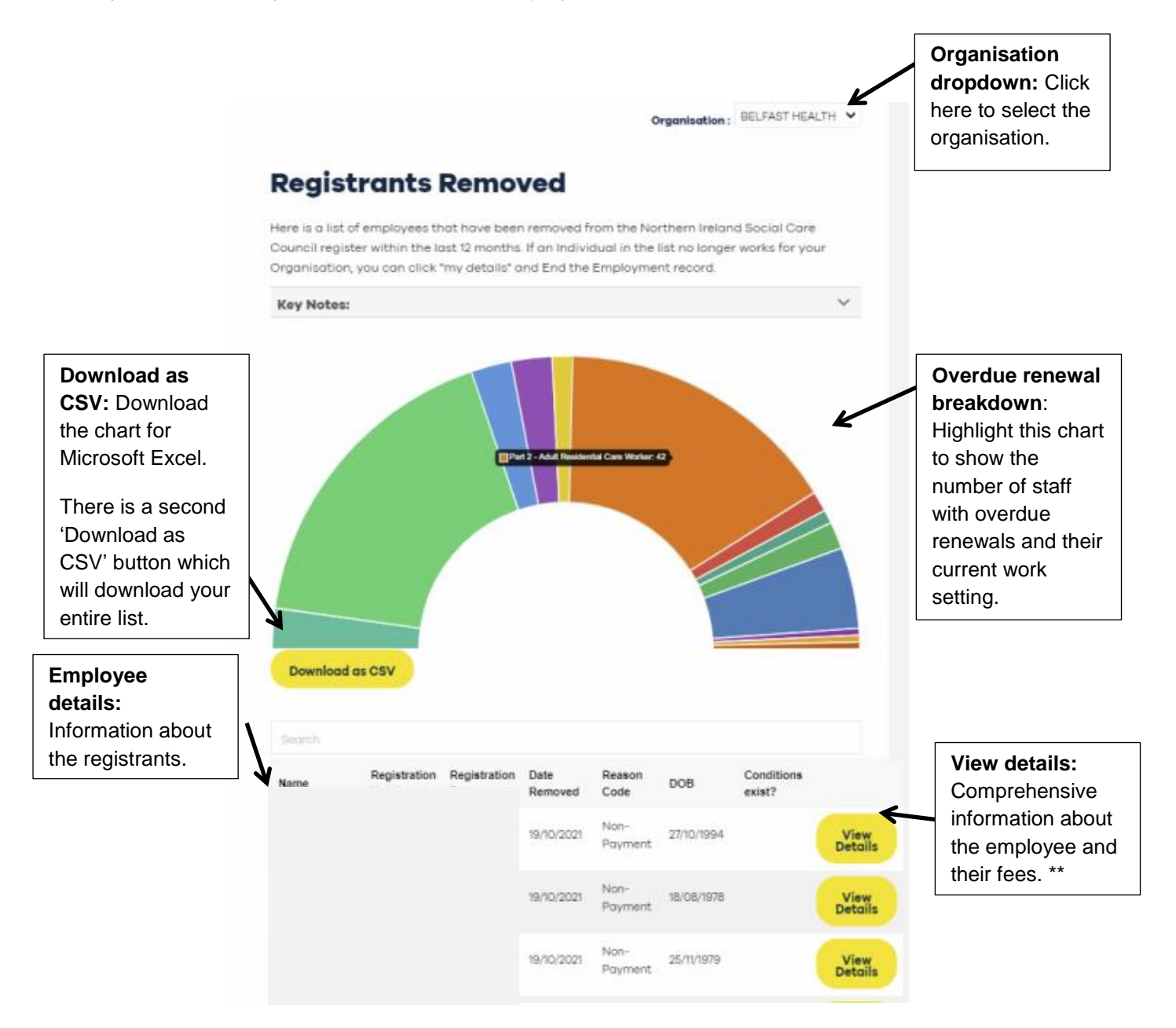

## **Applications for endorsement**

Below is a list of applications where the applicant has selected you to endorse their application form on behalf of your organisation.

If there are errors and/or you do not wish to endorse any of the applications listed below, please contact the Social Care Council by emailing: <u>registration@niscc.hscni.net.</u>

| My<br>endorsements to                                                                                                   | Organisation:       BELFAST HEALTH         Applications for Endorsement         Below is a list of applications where the applicant has selected you to endorse their application form on behalf of your organisation. |                                                       |           |          |         |                                       | Organisation<br>dropdown: Click<br>here to select the<br>organisation.           |
|----------------------------------------------------------------------------------------------------|----------------------------------------------------------------------------------------------------|-------------------------------------------------------|-----------|----------|---------|---------------------------------------|----------------------------------------------------------------------------------|
| complete: List of<br>endorsements to<br>be actioned upon<br>as well as relevant<br>information.                         | Key Notes: ~                                                                                                    |                                                       |           |          |         |                                       |                                                                                  |
|                                                                                                    | My endorsements to complete There are no records to display. Other endorsements for my Organisation                                                                                                    |                                                       |           |          |         |                                       | Endorse now:<br>Endorse the<br>employee and<br>process the request.              |
|                                                                                                    | Organisation                                                                                                    | Application Type                                      | Applicant | Received | Waiting |                                       |                                                                                  |
| Endorsement<br>details:<br>Information about<br>the endorsements<br>that haven't been<br>processed that are<br>pending. | BELFAST HEALTH<br>5 SOCIAL CARE<br>TRUST                                                                                                    | Part 2 Registration<br>Application -<br>Workers - New |           |          | 258     | View<br>Application<br>Endorse<br>Now | View application:                                                                |
|                                                                                                    | BELFAST HEALTH<br>& SOCIAL CARE<br>TRUST                                                                                                    | Part 2 Registration<br>Application -<br>Workers - New |           |          | 202     | View<br>Application<br>Endorse<br>Now | You can click<br>'View Application'<br>to see the details<br>of the application. |

#### **View application**

By clicking 'View Application' you can see details presented by potential registrants. Click on 'View/Complete submission' to process the relevant document/information provided.

| View Applica                                                                  | tion                   |           |                               |
|-------------------------------------------------------------------------------|------------------------|-----------|-------------------------------|
| Application Stage Name                                                        | Created On             | Status    |                               |
| Personal Details & Employment - New                                           | 26/02/2021<br>10:06:41 | Submitted | View / Complete<br>submission |
| Qualifications & Declarations - New                                           | 26/02/2021<br>10:06:43 | Submitted | View / Complete<br>submission |
| Verification, Endorsement & Declaration -<br>Part 2 Worker Applications - New | 26/02/2021<br>10:06:44 | Submitted | View / Complete<br>submission |

#### List of applications for endorsement

Here is a list of employees that are currently registered with the Social Care Council in your organisation.

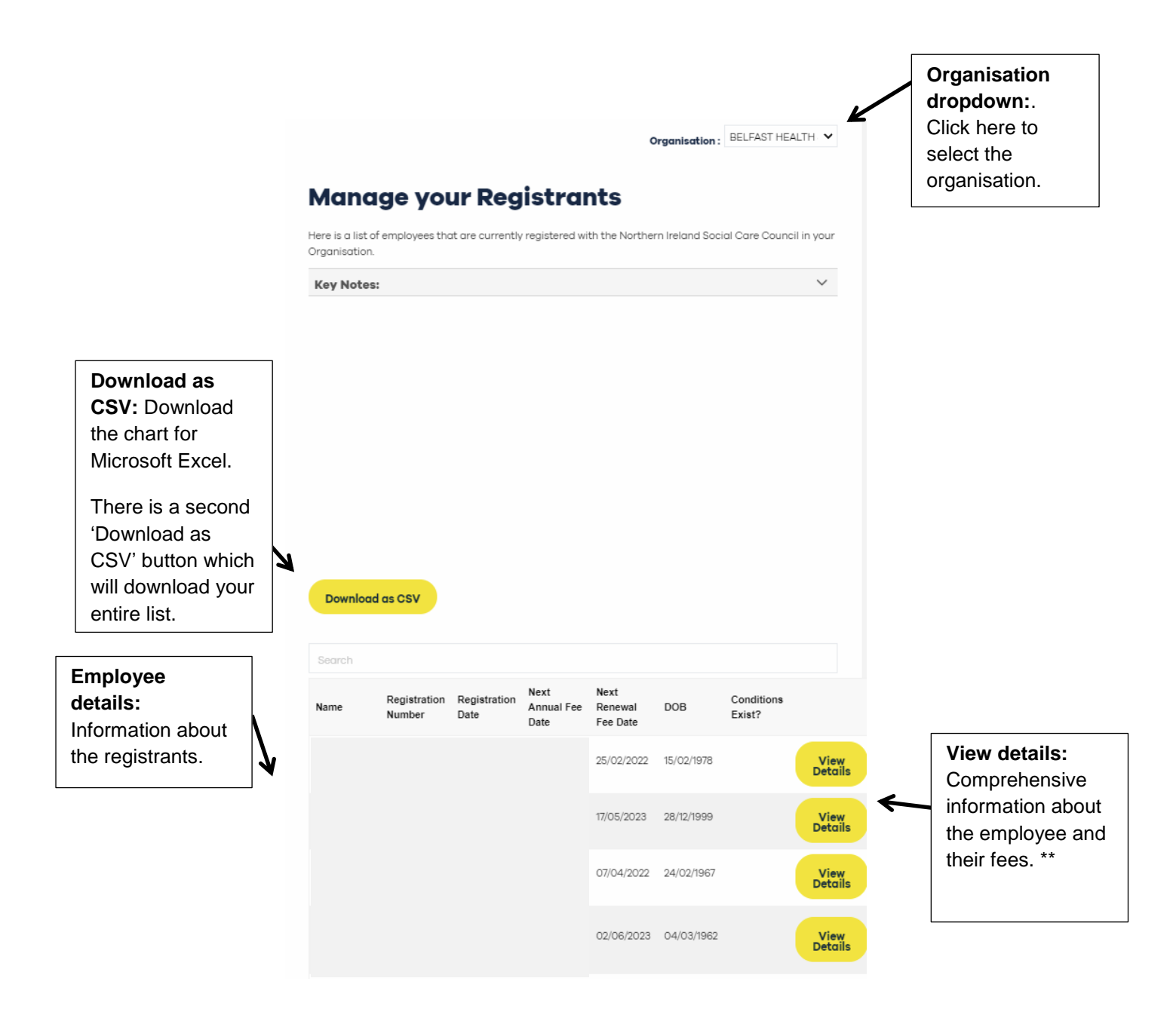